Side 1

Nedsætte en hel mappe af foto til mindre størrelse i én arbejdsgang

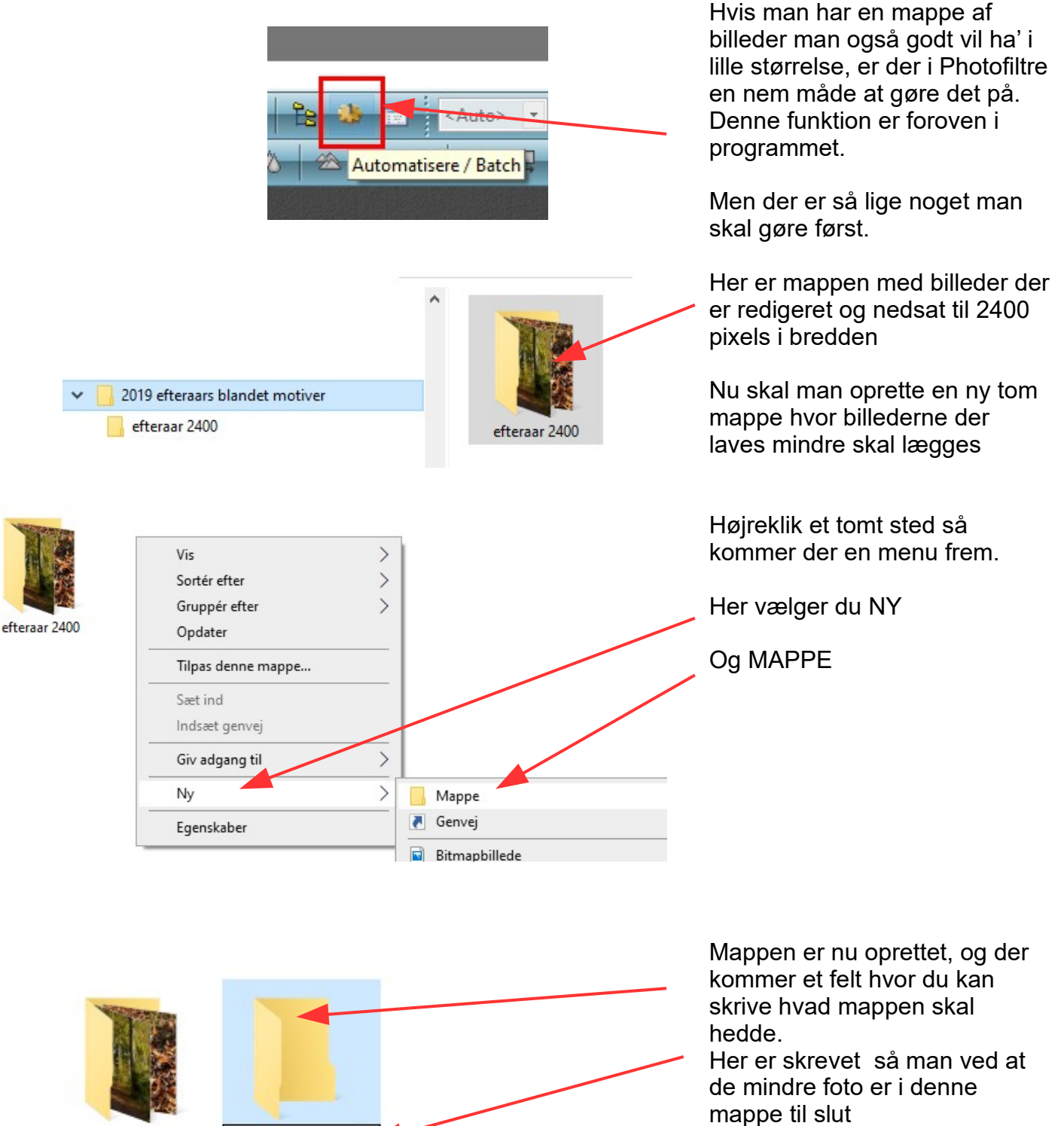

efteraar 2400

900 pixel foto

Side 2

Nedsætte en hel mappe af foto til mindre størrelse i én arbejdsgang

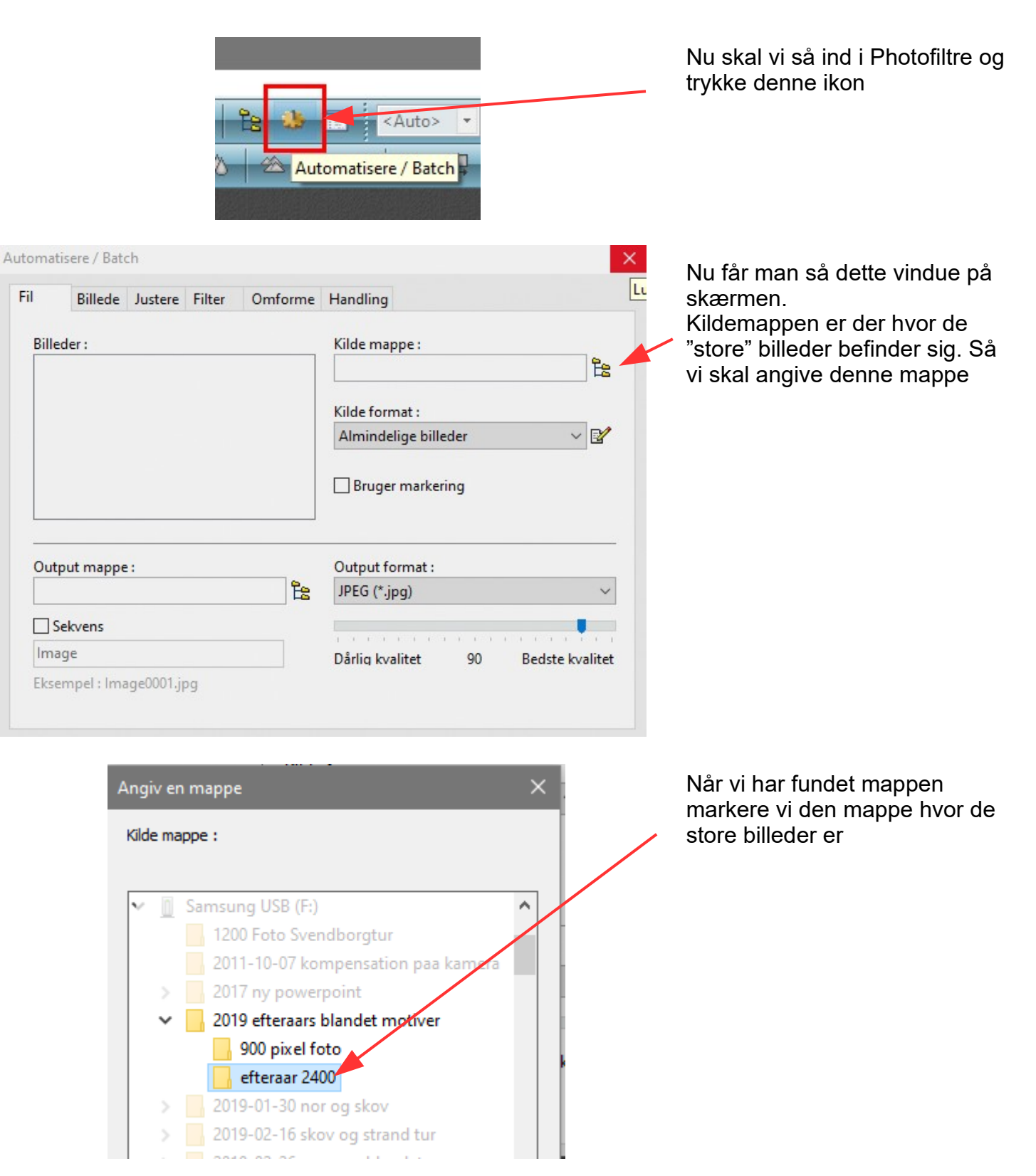

Side 3 Nedsætte en hel mappe af foto til mindre størrelse i én arbejdsgang

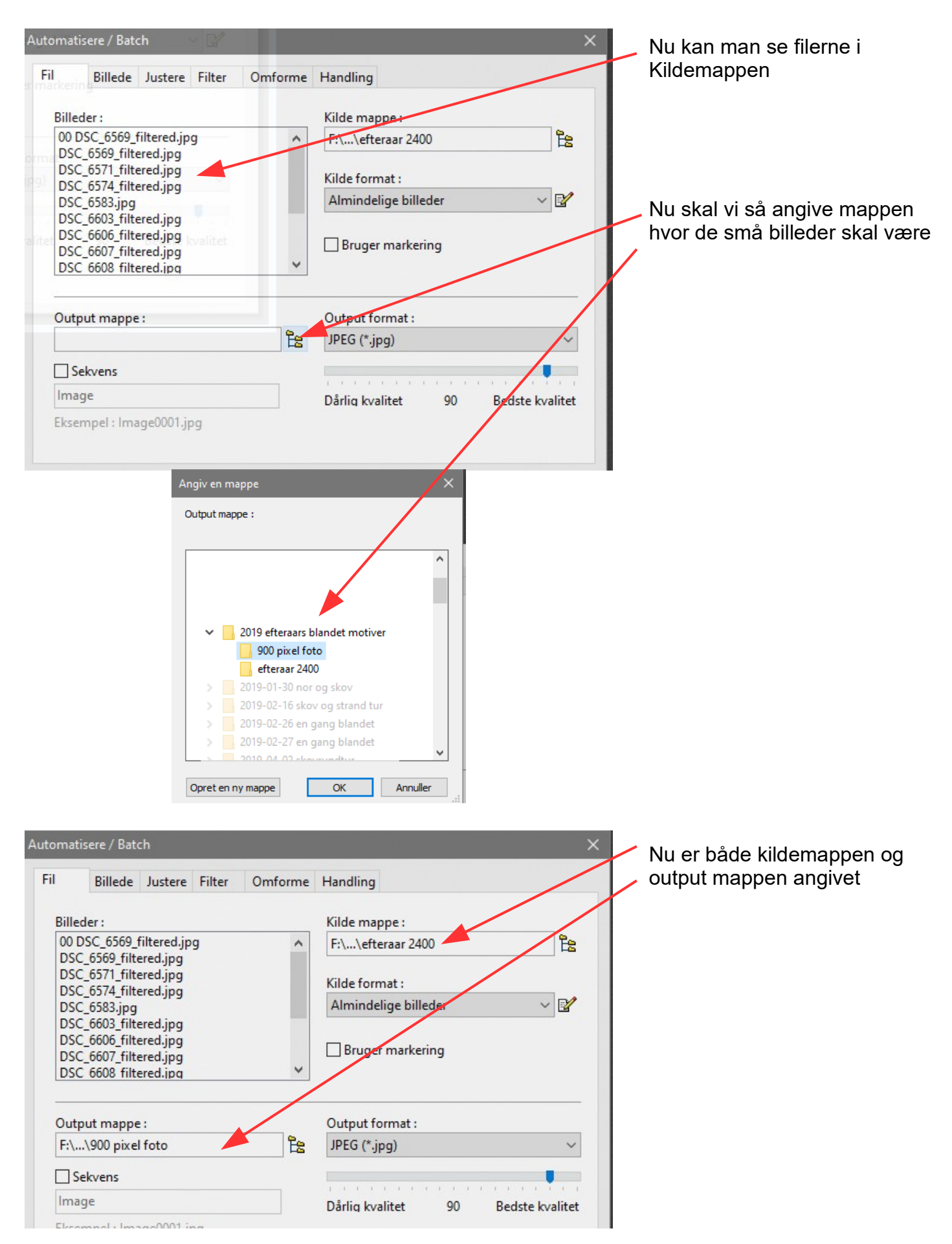

# Vejledning til Photofiltre nr.215 Side 4

Nedsætte en hel mappe af foto til mindre størrelse i én arbejdsgang

|                                                                                                    | Nu klikker vi på fanebladet<br>Billede                                                                        |
|----------------------------------------------------------------------------------------------------|----------------------------------------------------------------------------------------------------|
| Automatisere / Batch X                                                                                       |                                                                                                    |
| Fil Billede Justere Filter Omforme Handling                                                                  | Her sættes hak ved<br>Billedstørrelse                                                                         |
| Billedstørrelse                                                                                              |                                                                                                    |
| Bredde : Højde : Enhed : Farve : Bredde :   900 900 900 900 900 15   ØBevar side forhold Udvendig   Øptimere | Ved bredde skriver du blot 900<br>Ved højden skriver du ikke<br>noget, da der er hak ved<br>Bevar sideforhold |
| Canvas størrelse                                                                                             |                                                                                                    |
| Bredde : Højde : Baggrund : Position : Faldende skygge                                                       |                                                                                                    |
| Baggrundsmønster :                                                                                           |                                                                                                    |
| Tvunget DPI 96,00                                                                                            |                                                                                                    |

| Automatisere / Batch X                                                                                                    | Nu klikkes på fanebladet<br>Handling                               |
|----------------------------------------------------------------------------------------------------|--------------------------------------------------------------------|
| Fil     Billede     Justere     Filter     Omforme     Handling       Kilde mappe : F:\2019 efteraars blandet motiver\efteraar 2400         - 13 billeder                                                | Her står oplysningerne<br>Photofiltre skal bruge                   |
| Output mappe : F:\2019 efteraars blandet motiver\900 pixel foto<br>- Output format : JPEG (*.jpg)<br>- Kompression : 90<br>Billedstørrelse :<br>- 900 x 600 pixels<br>- Bevar side forhold<br>- Optimere | Kildemappe<br>Output mappe<br>Billedstørrelse<br>Bevar sideforhold |
| <                                                                                                    | Nu er der kun at trykke OK                                         |
| Gem Indstilling Ok Annullere                                                                                                    |                                                                    |

Side 5 Nedsætte en hel mappe af foto til mindre størrelse i én arbejdsgang

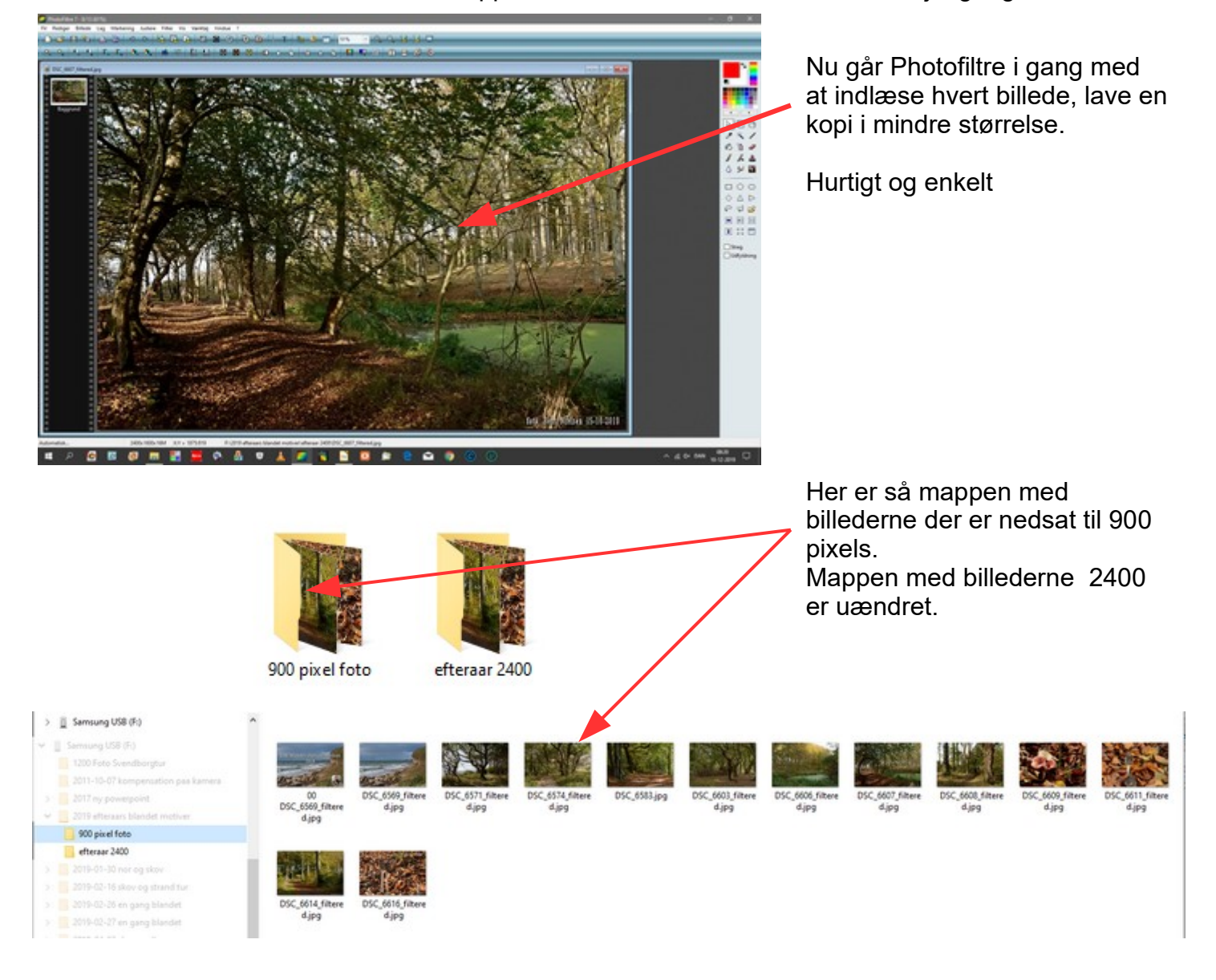